## PROCEDIMIENTO DE SOLICITUD PARA ASISTENCIA A

### **CURSOS AULA DEL FUTURO 2020**

## 1. Accede a la Convocatoria en Sede Electrónica en el siguiente enlace:

https://sede.educacion.gob.es/sede/login/inicio.jjsp?idConvocatoria=13 56

### 2. Accede al servicio online.

| Cursos "Aula del Futuro" para la formac | ión permanente del profesorado                                                    |          |
|-----------------------------------------|-----------------------------------------------------------------------------------|----------|
| Convocatoria 2019                       |                                                                                   |          |
|                                         |                                                                                   | S Volver |
|                                         | Acceso al servicio online                                                         |          |
| Plazo de presentación                   | de solicitudes: ABIERTO desde el 04 de enero de 2020 hasta el 23 de enero de 2020 |          |

#### 3. Inicie sesión.

- Si dispone de certificado electrónico o clave, acceda a través de CLAVE.
- Si no dispone de certificado electrónico o clave, inicie sesión con su usuario en la sede electrónica.

| Cursos "Aula del        | uturo" para la formación permanente del profesor                                          | ado (Convocatoria 2019) 💩 🔤 💵                        |
|-------------------------|-------------------------------------------------------------------------------------------|------------------------------------------------------|
| Información convocatori |                                                                                           |                                                      |
|                         | Acceso como interesado                                                                    |                                                      |
|                         | CI@ve Con cl@ve (+Información)<br>(DNIeiCertificado electrónico, Cl@ve pin, Cl@ve permane | ante, Ciudadanos UE) Acceder                         |
|                         | Con mi usuario de la sede electrónica                                                     |                                                      |
|                         | Usuario (DN/NIE): Contraseña:<br>Si no está registrado, por favor <u>Registrese</u> h     | Acceder                                              |
| Plazo de presentación:  | ₩ Ablerto 🗳 Cerrado                                                                       |                                                      |
| Nivel de acceso:        | NI 🕹 Certificados software y otros N4 🗃 Certificado                                       | verificado con registro no presencial<br>do hardware |
| Tipo de identificación: | ♥ Usuario identificado mediante Clave                                                     |                                                      |

4. Seleccione el método de identificación del que disponga.

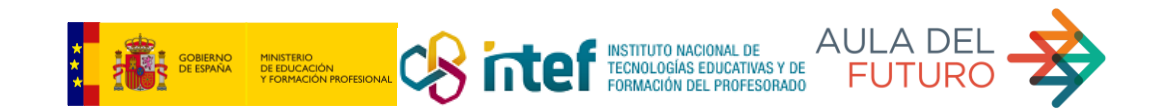

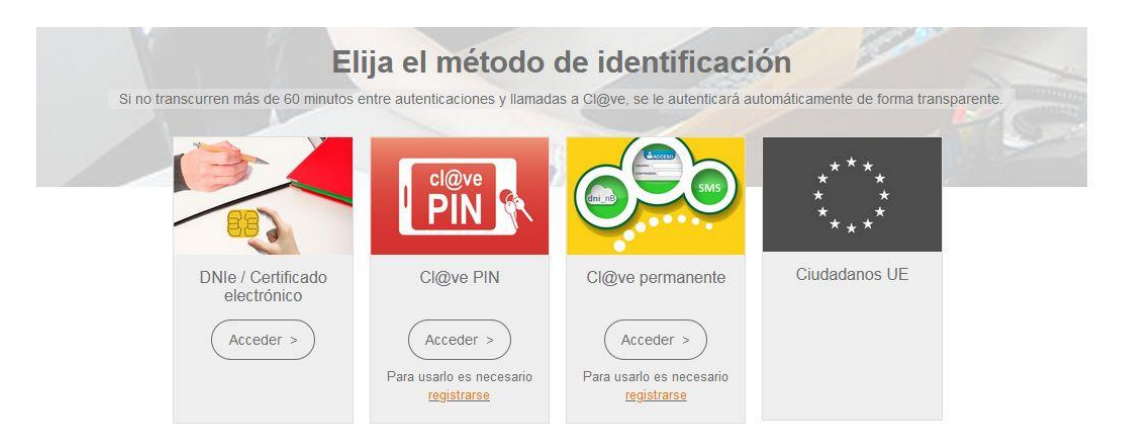

5. RECUERDE. Si no dispone de certificado electrónico ni clave PIN ni permanente, puede hacerlo con su usuario de la sede electrónica (más información al final de este documento).

| 20                 |             | 100 U.S. |
|--------------------|-------------|----------|
| Usuario (DNI/NIE): | Contraseña: | Acceder  |

#### 6. Genere una nueva solicitud.

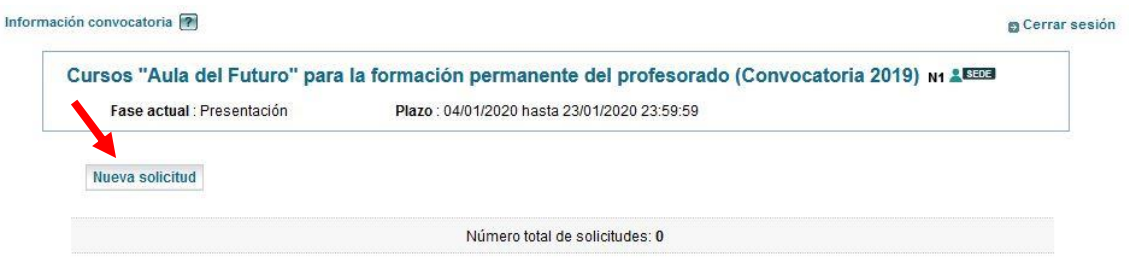

## 7. Una vez cumplimentada la solicitud, es necesario presentarla.

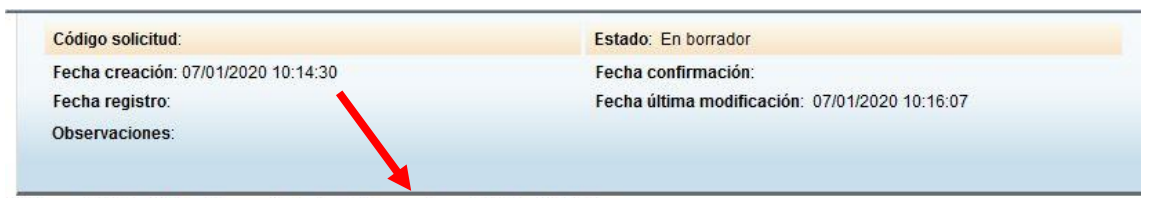

🛛 Ver solicitud 💭 Modificar solicitud 💭 Presentar solicitud 💭 Eliminar

# 8. Aparece otra pantalla y debe seleccionar la opción Presentar solicitud.

| Código solicitud: AF20/00004                   | Estado: Presentada                      |  |
|------------------------------------------------|-----------------------------------------|--|
| Fecha creación: 07/01/2020 10:27:23            | Fecha confirmación: 07/01/2020 10:32:11 |  |
| Fecha registro:                                | Fecha Inicio Plazo: 08/01/2020          |  |
| Fecha última modificación: 07/01/2020 10:32:11 |                                         |  |
| Observaciones:                                 |                                         |  |

Ver solicitud
 Ver histórico
 Solicitar desbloqueo (implica volver a presentar la solicitud)

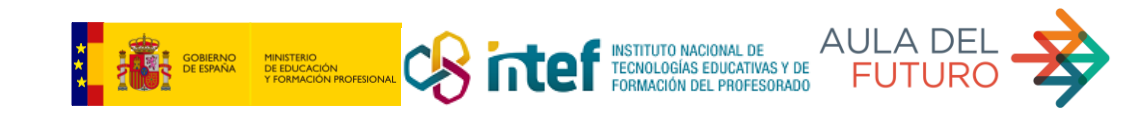

9. Recibirá un mensaje en su cuenta de correo con la confirmación del proceso finalizado.

USUARIO SEDE (Sin certificado electrónico ni clave PIN y/o permanente)

Para aquellos docentes interesados en participar pero que no dispongan de certificado electrónico ni clave, se ha habilitado el siguiente procedimiento:

1. En la pantalla inicial, regístrese.

| Cursos "Aula del        | <sup>=</sup> uturo" para la formac                               | ión permanente del profesorado (Convocatoria 2019) 💩 🖬 💵                                      |               |
|-------------------------|------------------------------------------------------------------|-----------------------------------------------------------------------------------------------|---------------|
| Información convocatori |                                                                  |                                                                                               |               |
|                         | Acceso como inte                                                 | resado                                                                                        |               |
|                         | cleve Con a                                                      | 1@ve Información Certificado electrónico, Ci@ve pin, Ci@ve permanente, Ciudadanos UE) Acceder |               |
|                         | Lebe Con r                                                       | ni usuario de la sede electrónica                                                             |               |
|                         | Usuario (DNI/NIE):                                               | Contraseña: Acceder                                                                           |               |
| Plazo de presentación:  | Serrado                                                          |                                                                                               |               |
| Nivel de acceso:        | N1 2000 Usuario/contraseña<br>N3 🖥 Certificados software y otros | N2 🏜 Usuario verificado con registro no presencial<br>N4 💹 Certificado hardware               | Ver más info. |
| Tipo de identificación: | ♥ Usuario identificado mediante Clave                            | s                                                                                             |               |

## 2. Registro de persona física.

#### Registro

Pulse en una de las siguientes opciones para realizar el registro. Registro de persona física Si eres una persona, puedes registrarte a través de este enlace. Bieres una empresa o entidad, puedes registrarte a través de este enlace.

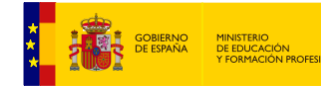

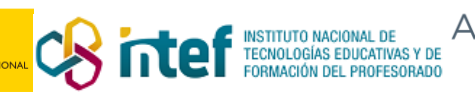

3. Cumplimente el formulario de registro y haga click en ACEPTAR. Aquí es posible utilizar el DNI, NIE u otro documento.

| Registro                                    |                                                                                                    |  |
|---------------------------------------------|----------------------------------------------------------------------------------------------------|--|
| Paso 1: Reliene el formulario Paso 2 Paso 3 |                                                                                                    |  |
| *Datos de carácter obligatorio              |                                                                                                    |  |
| - DA TOS DEL USUARIO                        |                                                                                                    |  |
| *Nombre:                                    |                                                                                                    |  |
| *Primer apellido:                           |                                                                                                    |  |
| Segundo apellido:                           |                                                                                                    |  |
| *Fecha nacimiento:                          | dd/mm/aaaa                                                                                                  |  |
| *Idioma:                                    | Castellano 🗸                                                                                                |  |
| *Tipo documento :                           | DNI V                                                                                                    |  |
| Caso de seleccionar Otro especifique        | ✓                                                                                                    |  |
| <sup>×</sup> № documento:                   | Ejemplo: 01234567L                                                                                          |  |
|                                             | • Este identificador se utilizará como usuario de acceso a la Sede electrónica.                             |  |
| *Contraseña :                               |                                                                                                    |  |
| *Repita contraseña :                        |                                                                                                    |  |
| IDESP / nº de soporte:                      |                                                                                                    |  |
|                                             | Si selecciona como Tipo de Documento DNI deberá informar el IDESP / nº de soporte para que el Sistema pueda |  |

4. Una vez cumplimentado, ya dispone de usuario para acceder a la SEDE. Vuelva a la página inicia e inicie sesión con su usuario y contraseña. Continúe los pasos del procedimiento anterior.

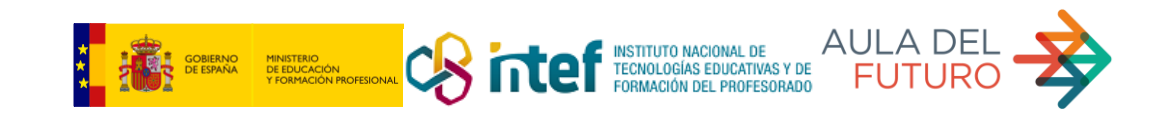